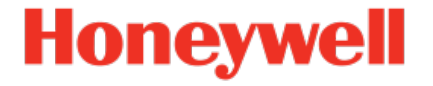

# **Geräteserie enCore** Flow Computer Q.Sonic-Serie 6

Handbuch AFB Station

NFC-AFBST-DE h 2022-12-21

Veröffentlicht mit AFB 03-10-E

### Haftungsausschluss

Dieses Dokument enthält urheberrechtlich geschützte Informationen von Honeywell.

Die hierin enthaltenen Informationen dürfen nur für den angegebenen Zweck verwendet werden, und kein Teil dieses Dokuments oder seines Inhalts darf ohne ausdrückliche Genehmigung der Elster GmbH vervielfältigt, veröffentlicht oder an Dritte weitergegeben werden.

Obwohl diese Informationen nach bestem Wissen und Gewissen zur Verfügung gestellt werden, lehnt die Elster GmbH die stillschweigende Gewährleistung der Marktgängigkeit und Eignung für einen bestimmten Zweck ab und gibt keine ausdrücklichen Garantien ab, es sei denn, dies wird in ihrer schriftlichen Vereinbarung mit und für ihren Kunden festgelegt.

In keinem Fall haftet die Elster GmbH gegenüber Dritten für direkte, spezielle oder Folgeschäden. Die Informationen und Angaben in diesem Dokument können ohne vorherige Ankündigung geändert werden.

Copyright o 2022 Elster GmbH, Steinern Straße 19 - 21, 55252 Mainz-Kastel, Deutschland. Alle Rechte vorbehalten.

# Inhalt

| 1 | Über diese Anleitung                                               | 5  |
|---|--------------------------------------------------------------------|----|
|   | 1.1 Gerätetypen                                                    | 6  |
|   | 1.2 Experten- und Normalmodus in enSuite                           | 7  |
| 2 | Funktionale Beschreibung                                           | 9  |
|   | 2.1 Berechnung der Stationsbelastung                               | 9  |
|   | 2.2 Konvertierung von Ereignismeldungen in eine Bitleiste          | 13 |
|   | 2.3 VOS-Vergleich                                                  | 14 |
|   | 2.4 Zählervergleich bei Dauerreihenschaltung                       | 18 |
| 3 | Anzeigen und Bedienung                                             | 24 |
|   | 3.1 Anzeigen in der Übersicht                                      | 25 |
|   | 3.2 Anzeigen im Detail                                             | 25 |
| 4 | Technische Daten                                                   | 28 |
|   | 4.1 Nomenklatur                                                    | 28 |
| 5 | Hinweise                                                           | 30 |
|   | 5.1 Markenzeichen Dritter                                          | 30 |
|   | 5.2 Lizenzen Dritter                                               | 30 |
|   | 5.3 Garantiebedingungen                                            | 30 |
|   | 5.4 Technischer Support Flow Computer und Gasqualitäts-<br>messung | 31 |
|   | 5.5 Ersatzteile und Reparaturen                                    | 31 |
|   | 5.6 So melden Sie eine Sicherheitslücke                            | 31 |
|   | 5.7 So geben Sie Feedback zur Benutzerdokumentation                | 32 |
|   | 5.8 Wissensartikel im Honeywell Support Portal                     | 33 |
|   | 5.9 enCore-Betriebsanleitungen                                     | 33 |
|   | 5.9.1 Aktuelle Handbücher von Docuthek herunterladen               | 34 |
| 6 | Index                                                              | 36 |

# **1** Über diese Anleitung

Das Handbuch für die enCore-Geräteserien ist modular aufgebaut. Einen Überblick über das enCore/enSuite-Konzept und den Aufbau des Handbuchs für Ihren Gerätetyp erhalten Sie im Abschnitt ⇔ 5.9 enCore-Betriebsanleitungen (S. 33)

Der vorliegende Band beschreibt die grundlegende Funktionalität und Bedienung des AFB Station.

|  | Der AFB Station in der enCore -Geräteserie                                                                                                    |
|--|----------------------------------------------------------------------------------------------------|
|  | Beachten Sie, dass nicht jeder AFB für jeden Gerätetyp<br>der enCore-Geräteserien zur Verfügung steht. Welche<br>Funktionen ein Gerät im Einzelnen unterstützt, ist im<br>Detail in der Online-Hilfe beschrieben.                                                                                                   |
|  | Selbst wenn der AFB von Ihrem Gerätetyp unterstützt<br>wird, ist er nicht immer im Auslieferungszustand ent-<br>halten. Ist dies bei Ihrem Gerät der Fall, dann fügen Sie<br>den AFB zunächst in enSuite mit der Aktion Software-<br>Konfiguration hinzu und übertragen die zusätzliche Soft-<br>ware in das Gerät. |
|  | Zudem sind einige AFBs kostenpflichtig. Wenden Sie sich<br>bei Fragen an unseren technischen Support. (⇔ 5.4 Tech<br>nischer Support Flow Computer und Gasqualitäts-<br>messung, S. 31)                                                                                                    |

Die Bedeutung der einzelnen Parameter ist ausführlich in der Online-Hilfe von enSuite dokumentiert, deshalb wird auf die Parametrierung in diesem Dokument nur beispielhaft eingegangen. Die verwendeten Beispiele können sich bei Ihrem speziellen Gerät eventuell etwas anders darstellen. Soweit nicht anders erwähnt, beziehen sich die Handlungsanweisungen auf den Expertenmodus.

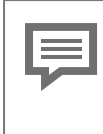

Aufruf der Online-Hilfe

In enSuite rufen Sie die allgemeine Hilfe über den Menüeintrag **Hilfe – @ Online-Hilfe anzeigen**. Die kontextsensitive Hilfe öffnen Sie direkt bei der Parametrierung aus dem gewünschten Zweig mit [F1].

Dieser Band der Dokumentation wendet sich an Fachpersonal, das nach erfolgter Montage des Geräts und Installation der aktuellen enSuite-Version auf dem PC für Servicetätigkeiten folgender Aufgaben verantwortlich ist:

- Anpassung der Geräteparametrierung an die Messaufgabe
- Test aller Datenpunkte und Inbetriebnahme
- weitere Servicemaßnahmen

Die Abbildungen in dieser Anleitung dienen der Darstellung der erläuterten Sachverhalte, daher können sie je nach Konfiguration Ihres Geräts und enSuite abweichen.

# 1.1 Gerätetypen

Das vorliegende Handbuch ist für folgende Gerätetypen anwendbar  $^1$  :

### Flow Computer

enCore BM1, enCore DC1, enCore MC1, enCore FC1, enCore ZM1

### Q.Sonic-Serie 6

Q.Sonic-plus, Q.Sonic-max8

<sup>1~</sup> Ob ein AFB bereits im Auslieferungszustand eines Geräts vorhanden ist oder optional zur Verfügung steht, hängt dabei vom individuellen Gerätetyp ab.

# **1.2 Experten- und Normalmodus in enSuite**

enSuite unterscheidet zwischen zwei Parametriermodi, dem Expertenund dem Normalmodus.

Expertenmodus

Im Parametrierfenster werden alle Funktionen, Parameter und Exportwerte angezeigt und alle Bearbeitungsmöglichkeiten sind aktiviert.

Dieser Modus wird von allen enCore-Geräten unterstützt.

Normalmodus (nur für einige Gerätetypen)

In diesem Modus können Sie auf einfache Weise eine Parametrierung für *Standard*anwendungen erstellen und konfigurieren. Das Parametrierfenster wird in einer vereinfachten Ansicht dargestellt, die Sie Schritt für Schritt durch die wichtigsten Einstellungen führt.

Bei Bedarf können Sie in den Expertenmodus wechseln, der alle für Ihr Gerät verfügbaren Funktionen, Parameter und Exportwerte bietet.

Bestimmte Änderungen im Expertenmodus verriegeln den Normalmodus

Sobald Sie eine Normalmodus-Parametrierung im Expertenmodus öffnen, signalisiert das Expertenschloss-Symbol , dass eine Änderung in diesem Bereich bzw. dieses Parameters den Normalmodus verriegelt.

Parameter, die nicht mit diesem Symbol markiert sind, können Sie ohne Weiteres ändern und zurück in den Normalmodus wechseln.

Verwenden Sie den folgenden Menüpunkt, um zwischen Expertenund Normalmodus zu wechseln:  $^{\!\!\!\!^1}$ 

### Extras – Expertenmodus

<sup>1</sup> Der Menüpunkt ist nur für Parametrierungen von enCore-Geräten verfügbar, die den Normalmodus unterstützen.

Details ⇔ enSuite Online-Hilfe

# 2 Funktionale Beschreibung

Der AFB Station ist ein Application Function Block für enCore-Geräte. Er stellt verschiedene Funktionen für die Ansteuerung und Überwachung einer Messanlage zur Verfügung, wie z.B. die Berechnung des Gesamtdurchflusses bei mehrschienigem Betrieb oder den VOS-Vergleich beim Einsatz eines Ultraschallgaszählers.

Er ist in folgende Funktionsbereiche unterteilt:

- ⇒ 2.1 Berechnung der Stationsbelastung (S. 9)
- ⇒ 2.2 Konvertierung von Ereignismeldungen in eine Bitleiste (S. 13)
- ⇒ 2.3 VOS-Vergleich (S. 14)
- ⇒ 2.4 Zählervergleich bei Dauerreihenschaltung (S. 18)

# 2.1 Berechnung der Stationsbelastung

Der AFB Station bietet die Möglichkeit den Gesamtdurchfluss Q mehrerer Messstrecken für den Normdurchfluss  $Q_n$ , den Betriebsdurchfluss  $Q_b$ , den Energiedurchfluss QE oder den Massedurchfluss QM zu berechnen. Zusätzlich wird ein zugehöriger Gesamtzähler für Normvolumen, Betriebsvolumen, Energie oder Masse gebildet. Die Funktion kann daher sowohl für Gas- als auch für Flüssigkeitsmessungen eingesetzt werden.

Je nach Anwendung verwendet man als Eingangswerte entweder gemessene Durchflusswerte aus dem Grundsystem oder aber berechnete Durchflüsse, z.B. von AFBs vom Typ AFB Umwertung oder AFB Flüssigkeitsumwertung.

Insgesamt kann die Funktion bis zu 10 Mal verwendet werden, wobei jeweils bis zu 5 Messstrecken berücksichtigt werden können. In jeder verwendeten Instanz der Funktion können Sie als Eingangswerte entweder nur die Durchflüsse, nur die Zähler oder aber Durchfluss *und* Zähler der betreffenden Messstrecken wählen.

Prinzipiell reicht die Angabe entweder aller Durchflüsse oder aller Zählwerte zum Berechnen sowohl von Gesamtdurchfluss als auch Gesamtzähler aus. Falls die Eingangswerte einer der beiden physikalischen Größen (Durchflüsse oder Zähler) nicht belegt sind, wird der entsprechende Exportwert aus der jeweils anderen physikalischen Größe berechnet. Es stehen daher grundsätzlich sowohl Gesamtdurchfluss als auch der Gesamtzählerstand als Exportwerte zur Verfügung. Allerdings sind die Ergebnisse tendenziell genauer, wenn die Summation über direkte Eingangswerte stattfindet statt über Werte, die aus den alternativen Eingangswerten abgeleitet sind.

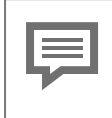

Durchfluss und Zähler als Eingangswerte verwenden

Wenn Sie die Eingangswerte beider physikalischer Größen (Durchfluss und Zähler) verwenden wollen, müssen Sie darauf achten, dass Sie jeweils die zusammengehörigen Eingangswerte (d.h. von derselben Quelle) parametrieren, da ansonsten die Exportwerte für Gesamtdurchfluss und Gesamtzähler nicht korrelieren.

### Vorgehen in enSuite

Voraussetzung(en)

- Die Durchflüsse werden vom Grundsystem oder AFBs zu Verfügung gestellt, z.B. einem AFB Umwertung . Parametrieren Sie diese AFBs vor der Parametrierung der Stationsbelastung.
   ⇔ enCore FC-Handbuch "AFB Umwertung"
- Die gewünschte Parametrierung ist im Zweig <Gerät> [<Gruppe> –] <AFB Station> geöffnet.
- Öffnen Sie den Ordner Stationsbelastung.
- Um einen neuen Gesamtdurchfluss hinzuzufügen, klicken Sie auf der Registerkarte Parameter auf das Pluszeichen +.
- Die tabellarische Ansicht Stationsbelastung enthält einen neuen Bereich Gesamtdurchfluss <x>.
- In der Spalte Wert wählen Sie die Größe des Gesamtdurchflusses aus, die berechnet werden soll:

- Normvolumendurchfluss
- Betriebsvolumendurchfluss (nur bei Flüssigkeitsmessung sinnvoll)^1  $% \mathcal{B}(\mathcal{B})$
- Energiedurchfluss
- Massedurchfluss
- Für jeden definierten Gesamtdurchfluss <x> können Sie im Weiteren Eingangswerte für bis zu 5 Messstrecken parametrieren.

Um Zähler-Eingangswerte zu berechnen, ...

- ... importieren Sie in die Parameter Zähler Eingang 1 bis Zähler Eingang 5 entweder Zählwerte aus dem Grundsystem oder aber berechnete Zähler (z.B. von AFBs vom Typ AFB Umwertung oder AFB Flüssigkeitsumwertung) je nach der gewählten physikalischen Größe des Gesamtdurchflusses:
  - 🞈 Normvolumen V<sub>n</sub>
  - **9** Betriebsvolumen V<sub>b</sub> (nur bei Flüssigkeitsmessung sinnvoll)
  - 🚀 Energie E
  - 🗂 Masse M

Um Durchfluss-Eingangswerte zu berechnen, ...

- ... importieren Sie die Eingangswerte von der Registerkarte Exportwerte in die Parameter Durchfluss Eingang 1 bis Durchfluss Eingang 5. Der Zweig zu den Exportwerten variiert je nach Anwendungsfall; im Folgenden wird meist beispielhaft davon ausgegangen, dass die Durchflusswerte von einem AFB Umwertung zur Verfügung gestellt werden:
  - Den Normdurchfluss importieren Sie aus dem entsprechenden AFB Umwertung:
    - [<Gruppe>.] <AFB Umwertung> Berechnungen  $Q_n$
  - Den Betriebsdurchfluss importieren Sie entweder aus dem Grundsystem oder aus einem AFB, der den Betriebsdurchfluss zur Verfügung stellt, z.B. einem AFB Flüssigkeitsumwertung.

<sup>&</sup>lt;sup>1</sup> Das Berechnen eines Gesamtdurchflusses für Betriebsvolumen ist nur für das Messen von Flüssigkeiten sinnvoll, d.h. in Kombination mit AFBs vom Typ AFB Flüssigkeitsbeschaffenheit und AFB Flüssigkeitsumwertung.

- Den Energiedurchfluss importieren Sie aus dem entsprechenden AFB Umwertung:
  - [<Gruppe> ] <AFB Umwertung> Berechnungen 🐀 QE
- Den Massedurchfluss importieren Sie aus dem entsprechenden AFB Umwertung:

[<Gruppe> – ] <AFB Umwertung> – Berechnungen – 🌆 QM

### Gestörte Eingangswerte

Sobald einer der Eingangswerte **Durchfluss Eingang 1** bis **Durchfluss Eingang 5** gestört ist, wird auch der Gesamtdurchfluss Q als gestört gekennzeichnet. Solange ein Wert vorhanden ist, geht auch ein gestörter Durchfluss in die Berechnung des Gesamtdurchflusses Q ein.

Um Eingangswerte der betreffenden Messstrecke nur dann in den Summendurchfluss und Summenzähler eingehen zu lassen, wenn eine bestimmte Meldung ansteht, ...

- ... belegen Sie Eingänge 1 aktiv bis Eingänge 5 aktiv mit der gewünschten Meldung.
- Passen Sie ggf. das Vorzeichen f
  ür die Eingangswerte in den Parametern Vorzeichen Eing
  änge 1 bis Vorzeichen Eing
  änge 5 an:
  - + (Pluszeichen) (Standardwert)
     Die zugehörigen Eingangswerte werden für das Berechnen der Exportwerte Gesamtdurchfluss und Gesamtzähler addiert.
  - (Minuszeichen)
     Die zugehörigen Eingänge werden für das Berechnen der Exportwerte Gesamtdurchfluss und Gesamtzähler subtrahiert.

     Sollte der Gesamtdurchfluss negativ werden, nimmt er den Wert Null (0) an und wird als gestört gekennzeichnet. Falls der berechnete Gesamt-Zählerfortschritt in einem Rechenzyklus negativ sein sollte, wird dieser ignoriert, d.h. der Gesamt-Zählerstahlerstahlerstahler.
- Der AFB Station berechnet aus den parametrierten Eingangswerten einen Gesamtdurchfluss Q für die gewählte Durchflussgröße und bildet einen zugehörigen Gesamtzähler für die geflossene Menge:

- Normdurchfluss
  - 🎨 Q<sub>n</sub> gesamt: Gesamtdurchfluss Normvolumen
  - 🞙 V<sub>n</sub> gesamt: Gesamtzähler für das geflossene Normvolumen
- Betriebsdurchfluss
   Q<sub>b</sub> gesamt: Gesamtdurchfluss Betriebsvolumen
   V<sub>b</sub> gesamt: Gesamtzähler für das geflossene Betriebsvolumen
- Gesamtdurchfluss Energie
   **% QE gesamt**: Gesamtdurchfluss Energie
   **% E gesamt**: Gesamtzähler für die geflossene Energie
- Betriebsdurchfluss
   QM gesamt: Gesamtdurchfluss Masse
   M gesamt: Gesamtzähler für die geflossene Masse

# 2.2 Konvertierung von Ereignismeldungen in eine Bitleiste

Die Funktion **Bitleiste bilden** konvertiert bis zu neun Ereignis-Meldungen in eine zwei Byte lange Bitleiste und stellt diese als Exportwert (dargestellt als Typ Signal) zur Verfügung. Dieser Exportwert kann über ein Protokoll wie z.B. Modbus übertragen werden.

Die Eingangsmeldungen werden in folgende Bitpositionen (Bit O bis Bit 8) konvertiert – Bit 9 bis Bit 15 haben immer den Wert Null (0):

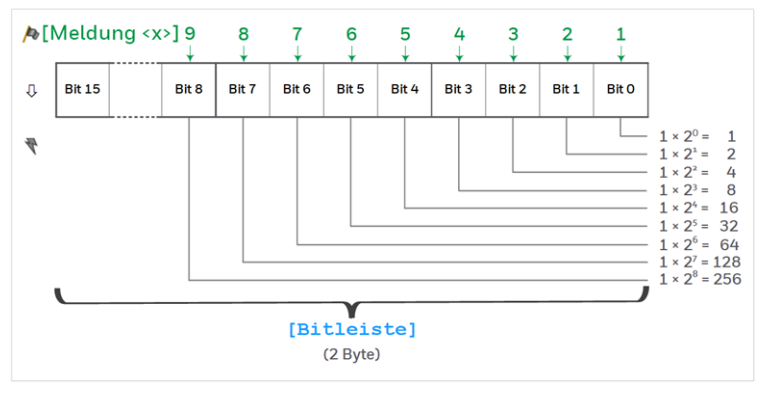

Abb. 2-1: Übersicht über die Bitpositionen nach der Konvertierung

Anhand des Bitmusters können Sie Rückschlüsse ziehen, welche Meldung bzw. welche Meldungen aktuell anstehen. Zum Beispiel steht das Bitmuster 0000 0001 0000 1010 für die binär-codierte Zahl 266 und signalisiert, dass die Meldungen **Meldung 2 (Bit 1)**, **Meldung 4 (Bit 3)** und **Meldung 9 (Bit 8)** anstehen.

Mit der Funktion **Bitleiste bilden** können Sie z.B. in mehrschienigen Anlagen überwachen, ob die Volumenmessung noch störungsfrei funktioniert. Hierfür konvertieren Sie die Meldungen A Alarm Volumenmessung der verwendeten AFBs vom Typ AFB Umwertung in eine Bitleiste und die Bitleiste (als Signal) mithilfe des AFB Modbus an die Leitstelle übermitteln.

### Vorgehen in enSuite

Voraussetzung(en)

- Die gewünschte Parametrierung ist im Zweig <Gerät> [<Gruppe>] – <AFB Station> geöffnet.
- > Öffnen Sie den Bereich Bitleiste bilden.
- Importieren Sie die gewünschten Ereignis-Meldungen in die Parameter Meldung 1 (Bit 0) bis Meldung 9 (Bit 8).
   Die Meldungen können vom Typ /> Warnung, /> Alarm oder /> Hinweis sein.
- ✓ Die parametrierten Ereignis-Meldungen werden in eine Bitleiste konvertiert und anderen AFBs als Exportwert **₹ Bitleiste** zur Verfügung gestellt.
- Importieren Sie die Bitleiste in das gewünschte Protokoll. Wenn Sie die Bitleiste z.B. über Modbus übertragen möchten, dann importieren Sie **Titleiste** in einen AFB Modbus als Register vom Typ Export Signal in den Parameter Eingang.

# 2.3 VOS-Vergleich

Der VOS-Vergleich überwacht, ob die gemessene Schallgeschwindigkeit (z.B.von einem Ultraschallgaszähler) von der berechneten Schallgeschwindigkeit abweicht. Der AFB Gasbeschaffenheit berechnet die Schallgeschwindigkeit (**V**elocity **O**f **S**ound, kurz: VOS) auf Basis der vollständigen Gasanalyse nach dem AGA10-Verfahren. Sobald Sie die Eingangswerte parametrieren, ist der VOS-Vergleich aktiviert. Sie können aber auch festlegen, dass der VOS-Vergleich nur dann durchgeführt wird, wenn eine bestimmte Meldung ansteht.

Optional können Sie eine Grenzwertüberwachung parametrieren. Dabei unterscheidet der AFB Station zwischen einer Vorwarn- und einer Warngrenze. Zusätzlich kann der AFB eine zeitliche Verzögerung berücksichtigen, bevor eine Vorwarnung oder eine Warnung aufgrund erreichter Grenzwerte generiert werden.

### Vorgehen in enSuite

Voraussetzung(en)

- Im zugehörigen AFB Gasbeschaffenheit ist die Berechnung nach AGA10 aktiviert und ein vollständiger Gasvektor x<sub>1</sub> sowie der Betriebszustand (t, p) sind parametriert.

   ⇔ enCore FC-Handbuch AFB Gasbeschaffenheit
- Die gewünschte Parametrierung ist im Zweig <Gerät> [<Gruppe>] – <AFB Station> geöffnet.
- Öffnen Sie den Bereich VOS-Vergleich
- Importieren Sie die gemessene Schallgeschwindigkeit aus dem Grundsystem in den Parameter Gemessenes VOS (Eingang). Der Exportzweig lautet z.B.:
  - beim Anschluss über COM-Port:
     E/A Karten Karte <Nr>: <Kartenname> RSA RSB: USZ <Nr.>

     — Mittelwert VOS
  - beim Anschluss über LAN-Schnittstelle bzw. Modbus IP: Messgeräte via IP – Ultraschall-Gaszähler – USZ <Nr.> – To Mittelwert VOS
- Importieren Sie die berechnete Schallgeschwindigkeit aus dem AFB Gasbeschaffenheit in den Parameter Berechnetes VOS (Eingang).

Der Exportzweig lautet z.B.:

[<Gruppe> – ]<AFB Gasbeschaffenheit> – AGA10: Verwendet – 🐻 VOS

Der VOS-Vergleich ist aktiviert. Der AFB Station berechnet die prozentuale % Abweichung der gemessenen von der berechneten Schallgeschwindigkeit. Um eine Warngrenze für die Abweichung zu parametrieren, ...

- … tragen Sie im Parameter Warngrenze für Abweichung den gewünschten Prozentwert ein.
- Sobald die prozentuale Abweichung den Grenzwert überschreitet, wird die Meldung / Warnung VOS-Vergleich generiert.
- Um bei Überschreitung der Warngrenze eine zeitliche Verzögerung zu berücksichtigen, tragen Sie im Parameter Verzögerung der Warnung die gewünschte Dauer ein.

Verfahren Sie in gleicher Weise, um eine Vorwarngrenze für die Abweichung parametrieren, ...

- … tragen Sie im Parameter Vorwarngrenze für Abweichung die gewünschte Prozentangabe ein.
- Sobald die prozentuale Abweichung die Vorwarngrenze überschreitet, wird die Meldung A Vorwarnung VOS-Vergleich generiert.
- Um bei Überschreitung der Vorwarngrenze eine zeitliche Verzögerung zu berücksichtigen, tragen Sie im Parameter Verzögerung der Vorwarnung die gewünschte Dauer ein.
- Erst wenn die Abweichung die Vorwarngrenze überschreitet und diese Grenzüberschreitung auch nach Ablauf der parametrierten Dauer weiter besteht, wird die Meldung A Vorwarnung VOS-Vergleich generiert.

Um den VOS-Vergleich nur während des Anstehens einer bestimmten Ereignismeldung zu aktivieren, ...

- ... importieren Sie die gewünschte AMeldung in den Parameter Eingang für Aktivierung.
- Der VOS-Vergleich wird nur dann ausgeführt, solange die Meldung ansteht.

#### BEISPIEL(E)

- Um den VOS-Vergleich immer nur dann auszuführen, wenn tatsächlich Gas durch die Leitung fließt, importieren Sie die Meldung A Q<sub>b</sub> > 0 aus dem AFB Umwertung.
- Solange diese Meldung ansteht, wird der VOS-Vergleich durchgeführt.

### Grenzwertüberwachung in der Übersicht

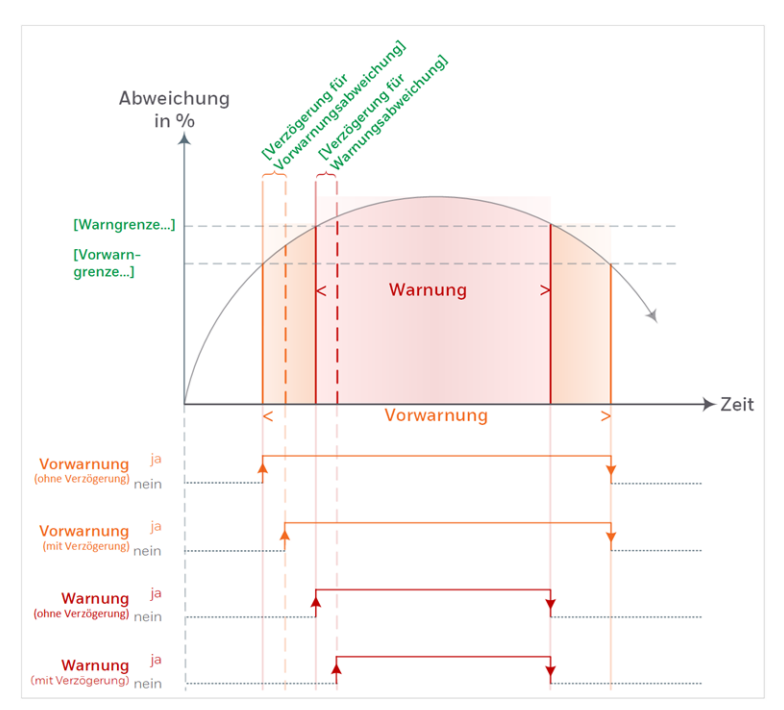

Abb. 2-2: VOS-Vergleich – Grenzwertüberwachung

# 2.4 Zählervergleich bei Dauerreihenschaltung

Wenn Sie zwei Zähler in Dauerreihenschaltung betreiben, können Sie mithilfe des AFB Station einen Zählervergleich durchführen und die Abweichung der beiden Messungen bezogen auf Volumen-, Energie und/oder Massedurchfluss überwachen. Die Funktion kann sowohl für Gas- als auch für Flüssigkeitsmessungen eingesetzt werden.

Optional können Sie festlegen, dass der Zählervergleich nur dann durchgeführt wird, wenn ein minimaler Durchfluss (**Qmin**) für das primäre oder das sekundäre Messgerät überschritten ist.

Der AFB Station unterscheidet die Betriebsarten **automatisch** und **manuell**. In der Betriebsart **automatisch** startet der AFB den Zählervergleich nach Ablauf eines Vergleichszyklus automatisch neu; in der Betriebsart **manuell** führen Sie gezielt *einen* Zählervergleich aus. Die Dauer eines Vergleichs ist parametrierbar; ein manueller Vergleich wird manuell gestartet und kann auch vor Ablauf der Vergleichsdauer manuell gestoppt werden. In der Betriebsart **automatisch** kann zusätzlich eine Grenzwertüberwachung durchgeführt werden.

### Zählervergleich in enSuite parametrieren

Im Folgenden wird der Zählervergleich beispielhaft anhand der Messungen eines Turbinenradzählers und eines Ultraschallgaszählers parametriert:

- Wählen Sie für den Bereich Vergleich Zählerreihenschaltung in der Spalte Wert die physikalische Größe für den Vergleich aus:
  - Normvolumen
  - Betriebsvolumen (nur bei Flüssigkeitsmessung sinnvoll)<sup>1</sup>
  - Energie
  - Masse

<sup>&</sup>lt;sup>1</sup> Der Zählervergleich von Betriebsvolumina ist nur für das Messen von Flüssigkeiten sinnvoll, d.h. in Kombination mit AFBs vom Typ AFB Flüssigkeitsbeschaffenheit und AFB Flüssigkeitsumwertung.

- Die Spalte Wert der Parameter Hauptzähler und Vergleichszähler ist mit dem Symbol des gewählten Zählwerks vorbelegt:
  - 🎈 Normvolumen V<sub>n</sub>
  - 🍳 Betriebsvolumen V<sub>b</sub>
  - 🚀 Energiemenge E
  - 🍈 Masse M
- Importieren Sie das Z\u00e4hlwerk der prim\u00e4ren Messung in den Parameter Hauptz\u00e4hler.

BEISPIEL(E)

- Importieren Sie in den Parameter Hauptzählerdas Normvolumen V<sub>n</sub> aus dem AFB Umwertung, der die Zählwerke für den Turbinenradzähler bildet. Der Exportzweig lautet z.B.: Umwertung 1 – Berechnungen – ? V<sub>n</sub>
- Importieren Sie das Z\u00e4hlwerk der sekund\u00e4ren Messung in den Parameter Vergleichsz\u00e4hler.

### BEISPIEL(E)

 Importieren Sie in den Parameter Vergleichszähler das Normvolumen V<sub>n</sub> aus dem AFB Umwertung, der die Zählwerke für den Ultraschallgaszähler bildet. Der Exportzweig lautet z.B.: Umwertung 2 – Berechnungen – ¶ V<sub>n</sub>

Um den Vergleich nur dann zu aktivieren bzw. durchzuführen, wenn ein minimaler Durchfluss überschritten ist, ...

- … aktivieren Sie im Kontextmenü des Parameters Qmin das Kontrollkästchen Verwendet.
- Tragen Sie in der Spalte **Wert** den gewünschten Grenzwert ein.

 Der AFB Station startet den Zählervergleich nur dann, wenn mindestens einer der Zähler (Hauptzähler oder Vergleichszähler) den minimalen Durchfluss überschreitet.
 Falls der Durchfluss beider Zähler auf Qmin sinkt bzw. Qmin unterschreitet, wird ein Zählervergleich vor Ablauf der Vergleichsdauer beendet.

Um die Dauer des Vergleichszyklus zu ändern, ...

 … passen Sie den Wert des Parameters Vergleichsdauer an – Standardwert ist 3600 s. Beachten Sie, dass ein Wert kleiner oder gleich Null den Zählervergleich deaktiviert.
 Einmal gestartet, berechnet der Zählervergleich die Differenz und die prozentuale Abweichung und stellt die aktuell berechnete Abweichung während der parametrierten Dauer ( ≙ Zyklus) im Exportwert % Aktuelle Abweichung zur Verfügung.
 Sobald ein Zyklus regulär abgeschlossen ist oder vorzeitig beendet wird, werden die aktuell berechnete Differenz und die % Aktuelle Abweichung in die Exportwerte ♥ / Letzte Differenz sowie % Letzte Abweic kopiert. Anschließend wird die % Aktuelle Abweichung auf Null (0)

gesetzt bis der nächste Vergleich beginnt und der Wert neu berechnet wird.

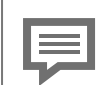

Voraussetzungen für die Durchführung eines Zählervergleichs

Generell gilt, dass der Zählervergleich nur dann durchgeführt wird, wenn die Eingangswerte für den **Haupt**zähler und den **Vergleichszähler** nicht als gestört gekennzeichnet sind und – wenn der minimale Durchfluss **Qmin** parametriert ist – **Qmin** überschritten ist. Wenn ein Eingangswert als gestört gekennzeichnet ist oder **Qmin** erreicht bzw. unterschritten wird, dann wird der aktuelle Zählervergleich gestoppt.

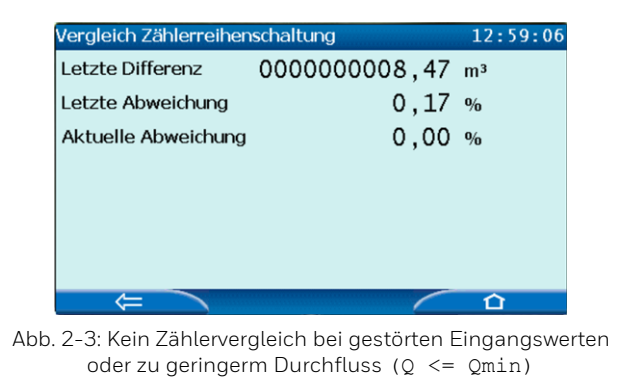

Um die Betriebsart des Zählervergleichs zu parametrieren, ...

- ... wählen aus der Auswahlliste Modus den gewünschten Eintrag aus:
  - automatisch (Standardwert)
  - manuell

In dieser Betriebsart aktivieren Sie den Zählervergleich manuell direkt am Gerät oder via enSuite über das ferne Bedienfeld.

- 📄 Bei der Betriebsart ...
  - ... automatisch wird der Zählervergleich zyklisch für die parametrierte Vergleichsdauer durchgeführt. Nach einem Fehlerfall wird der Zählervergleich automatisch neu gestartet, sobald beide Eingangswerte ungestört sind und – wenn ein minimaler Durchfluss Qmin parametriert ist – Qmin überschritten ist.
  - ... manuell wird in der Anzeige Zählervergleich die Aktion <u>Starte Vergleich</u> angezeigt. Sobald Sie die Aktion auslösen, wird der Zählervergleich durchgeführt. Für die Dauer des Zählervergleichs wird der Text Manueller Vergleich läuft angezeigt. Mit der Aktion <u>Stoppe Ver-</u> <u>gleich</u> können Sie den Zählervergleich vor Ablauf der Vergleichsdauer beenden.

| Station                | Zählervergleich      | 12:56:59 |
|------------------------|----------------------|----------|
| Manueller Vergleich lä | äuft Stoppe Vergleid | ch       |
| Letzte Differenz       | 0000000000,00        | m³       |
| Letzte Abweichung      | 0,05                 | %        |
| Aktuelle Abweichung    | 0,05                 | %        |
|                        |                      |          |
|                        |                      |          |
|                        |                      |          |
| $\Leftarrow$           | $\sim$               | 合        |

Abb. 2-4: Betriebsart manuell – laufender Zählervergleich

Nach einem Fehlerfall können Sie den Zählervergleich manuell neu starten, sobald beide Eingangswerte ungestört sind und der parametrierte minimale Durchfluss **Qmin** überschritten ist.

**Online-Parametrierung** 

Wenn Sie die Betriebsart **Modus** per Online-Parametrierung ändern, dann wird die Änderung erst wirksam, nachdem der aktuell durchgeführte Zählervergleich beendet ist. Optional können Sie für die Betriebsart **automatisch** eine Grenzwertüberwachung parametrieren:

- Aktivieren Sie im Kontextmenü des betreffenden Parameters Alarmgrenze und/oder Warngrenze das Kontrollkästchen Verwendet.
- Parametrieren Sie die gewünschten Prozentwerte für die Parameter Alarmgrenze und/oder Warngrenze.
- 📕 Wenn die berechnete Abweichung am Ende des Vergleichszyklus ...
  - ... die Warngrenze überschreitet, wird die Meldung P Warnung generiert.
  - ... die Alarmgrenze überschreitet, wird die Meldung Alarm generiert.
- Eine Warn- oder Alarmmeldung geht erst dann, wenn ein neuer Vergleich abgeschlossen wird, ohne dass der zugehörige Grenzwert überschritten wird.

|       | _ | _ |   |  |
|-------|---|---|---|--|
| -     | _ | _ |   |  |
| -     | - | - | - |  |
| <br>- |   | - | - |  |

Grenzwertüberwachung nur für Betriebsart "automatisch"

Beachten Sie, dass die parametrierten Grenzwerte nur für die Betriebsart **automatisch** ausgewertet werden, nicht jedoch für die Betriebsart **manuell**.

# 3 Anzeigen und Bedienung

In den Anzeigen des AFB Station werden die Werte des VOS-Vergleichs und des Zählervergleichs ausgegeben.

Anzeige und Navigation bei enCore Geräten

Der generelle Aufbau der Anzeigen bei enCore Geräten und die grundlegenden Navigationsmöglichkeiten sind detailliert im Abschnitt ⇔ 5.9 enCore-Betriebsanleitungen (S. 33) dokumentiert.

Generell werden bei der Bedienung von enCore-Geräten Hyperlinks und Aktionen unterschieden. Während Sie mit Hyperlinks durch die Anzeigen des Geräts navigieren, führen Sie mit Aktionen eine bestimmte Funktionalität aus. Hyperlinks und Aktionen werden im Gerät und im Handbuch <u>blau</u> unterstrichen dargestellt

Eine Liste der im Folgenden verwendeten Symbole und Bezeichnungen  $\Rightarrow 4.1$  Nomenklatur (S. 28)

# 3.1 Anzeigen in der Übersicht

Die folgende Abbildung skizziert die hierarchische Anordnung und die Navigation durch die Anzeigen des AFB Station:

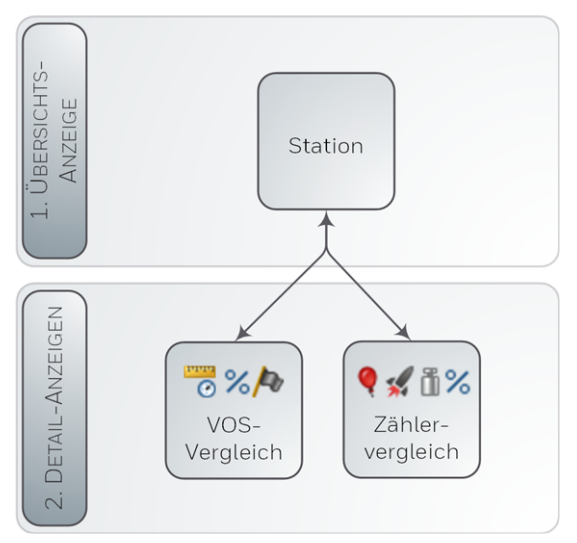

Abb. 3-1: Anzeigen – hierarchische Struktur

# 3.2 Anzeigen im Detail

Von der ersten Anzeige jedes AFB Station wechseln Sie in die beiden Detail-Anzeigen mit den Werten aus dem VOS-Vergleich und dem Zählervergleich. Die Hauptanzeige selbst zeigt keine Werte an. 3

| Die | Hauptanzeige | und | ihre | Zielanzeigen |
|-----|--------------|-----|------|--------------|
|-----|--------------|-----|------|--------------|

| Hauptanzeige       | [ <zielanzeige>]</zielanzeige>                               |
|--------------------|--------------------------------------------------------------|
| VOS-Vergleich      | ⇔ VOS-Vergleich                                              |
|                    | <b>Gemessenes VOS</b><br>Messwert des Gaszählers             |
|                    | Berechnetes VOS<br>Berechneter Wert des AFB Station          |
|                    | Abweichung<br>aktuelle Abweichung in %                       |
|                    | VOS-Vergleich inaktiv $!!!^1$                                |
|                    | Vorwarnung!!!<br>Warnung!!! <sup>2</sup>                     |
| Vergleich Zäh-     | ⇔ Vergleich Zählerreihenschaltung                            |
| lerreihenschaltung | [Starte Vergleich   Stoppe Ver-<br>gleich] <sup>3</sup>      |
|                    | Letzte Differenz<br>letzte Zählerdifferenz                   |
|                    | <b>Letzte Abweichung</b><br>letzte Zählerabweichung in %     |
|                    | <b>Aktuelle Abweichung</b><br>aktuelle Zählerabweichung in % |

<sup>&</sup>lt;sup>1</sup> Dieser Text wird nur dann angezeigt, wenn die Meldung im Parameter **Eingang für Aktivierung** nicht ansteht und der VOS-Vergleich deshalb deaktiviert wurde.

<sup>&</sup>lt;sup>2</sup> Diese Meldungen werden nur dann angezeigt, wenn eine Vorwarnbzw. eine Warngrenze parametriert und überschritten wurde (Bereich **VOS-Vergleich**, Parameter **Vorwarngrenze für Abweichung/Warngrenze für Abweichung**).

<sup>&</sup>lt;sup>3</sup> Diese Aktionen werden nur in der Betriebsart **manuell** kontextabhängig angezeigt.

| Hauptanzeige     | [ <zielanzeige>]</zielanzeige>                              |
|------------------|-------------------------------------------------------------|
|                  | Abweichungs-Warnung!!!<br>Abweichungs-Alarm!!! <sup>1</sup> |
| Tab. 3-1: Die Ha | auptzeige und ihre Zielanzeigen                             |

<sup>&</sup>lt;sup>1</sup> Diese Meldungen werden nur dann angezeigt, wenn eine Grenzwertüberwachung parametriert und die Warn- oder Alarmgrenze überschritten wurde (Bereich **Zählervergleich: <Zählwerk>**, Parameter **Alarmgrenze/Warngrenze**).

# 4 Technische Daten

### 4.1 Nomenklatur

Folgende Symbole und Bezeichnungen werden im enCore FC-Gerät und in enSuite für Messdaten und berechneten Werten im Kontext des AFB Station verwendet:

| Symbol   | Kurzform       | Beschreibung                                                             |
|----------|----------------|--------------------------------------------------------------------------|
| <b>O</b> | VOS            | gemessene oder berechnete Schall-<br>geschwindigkeit                     |
| %        | -              | prozentuale Abweichung                                                   |
| 7        | -              | binärcodierte <b>Bitleiste</b> , die bis zu 9<br>Meldungen repräsentiert |
| €        | Q <sub>n</sub> | Normvolumendurchfluss                                                    |
| €        | Q <sub>b</sub> | Betriebsvolumendurchfluss                                                |
| €        | Q <sub>k</sub> | Betriebsvolumendurchfluss (korrigiert)                                   |
| 5        | QE             | Energiedurchfluss                                                        |
| ۵        | QM             | Massedurchfluss                                                          |
| ۹        | Vn             | Normvolumen                                                              |
| ۹        | Vb             | Betriebsvolumen                                                          |
| *        | E              | Energie                                                                  |
| ŭ        | М              | Masse                                                                    |

Tab. 4-1: Nomenklatur

# 5 Hinweise

# 5.1 Markenzeichen Dritter

Alle verwendeten und erwähnten Markennamen und Markenbezeichnungen sind Eigentum der jeweiligen Markeninhaber. Eine etwaige Erwähnung von Marken geschieht gutgläubig und ohne dadurch einen Anspruch ableiten zu wollen.

# 5.2 Lizenzen Dritter

Dieses Produkt enthält unter Umständen Materialien, einschließlich Software, von Drittlizenzgebern ("Drittmaterialien") oder leitet sich von diesen ab. Der Käufer darf die Drittmaterialien ausschließlich zusammen mit dem Produkt und im Rahmen der lizenzierten Nutzung verwenden. Eine eigenständige Nutzung oder die Integration in andere Software ist nicht gestattet. Für Drittmaterialien gelten möglicherweise zusätzliche oder andere Lizenzen, Beschränkungen und Verpflichtungen. Diese sind in Materialien enthalten, die den Drittmaterialien oder dem Produkt beiliegen, oder in der Datei Third\_Party\_Licenses\_enCore.pdf aufgeführt.

process.honeywell.com/us/en/ site/elster-instromet-de/ueber-uns

# 5.3 Garantiebedingungen

Die aktuellen Garantiebestimmungen finden Sie in den Allgemeinen Geschäftsbedingungen, z.B. auf unserer Website unter:

process.honeywell.com/us/en/ site/elster-instromet-de/ueber-uns

# 5.4 Technischer Support Flow Computer und Gasqualitätsmessung

Für technische Auskünfte sowie Reparaturen steht Ihnen unser Support von Elster Gas zur Verfügung.

Weitere Informationen finden Sie auf unserer Support-Seite von Elster Gas:

process.honeywell.com/us/en/site/elster-instromet-de/support

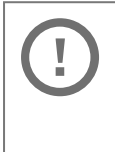

Sichere Kommunikation verwenden!

Verwenden Sie für das Senden vertraulicher Daten sichere Kommunikationswege, zum Beispiel E-Mail-Verschlüsselung.

# 5.5 Ersatzteile und Reparaturen

Für Ersatzteile und Reparaturen schreiben Sie bitte eine E-Mail an unseren Service.

PMT-Reparatur@Honeywell.com

# 5.6 So melden Sie eine Sicherheitslücke

Eine Sicherheitslücke ist definiert als ein Fehler oder Schwachpunkt der Software, der ausgenutzt werden kann, um den Betrieb oder die Sicherheit der Parametrier- oder Gerätesoftware zu beeinträchtigen oder an sensible Daten zu gelangen.

Honeywell untersucht alle Berichte über Sicherheitslücken, die Honeywell-Produkte und Dienstleistungen betreffen. Weitere Informationen zur Honeywell-Sicherheitsrichtlinie finden Sie unter:

www.honeywell.com/us/en/product-security

Wenn Sie eine mögliche Sicherheitslücke eines Honeywell-Produkts melden möchten, folgen Sie bitte den Anweisungen auf der Honeywell-Webseite unter:

www.honeywell.com/us/en/product-security#vulnerability-reporting

Informationen zu aktuellen Malware-Bedrohungen finden Sie unter:

```
www.honeywell.com/us/en/news
```

ODER

Kontaktieren Sie Ihr lokales Honeywell Process Solutions Customer Contact Center (CCC) oder unseren technischen Support für Elster Gas.

# 5.7 So geben Sie Feedback zur Benutzerdokumentation

Wir sind immer sehr an Ihren Anmerkungen, Korrekturen oder Verbesserungsvorschlägen zur Dokumentation der Elster Flow Computer und Gasqualitätsmessung interessiert. Bitte senden Sie Ihr Feedback an unseren technischen Support von Elster Gas:

ElsterSupport@Honeywell.com

Verwenden Sie diese E-Mail-Adresse, um Feedback zu geben oder um Fehler und Auslassungen in der Dokumentation zu melden.

# 5.8 Wissensartikel im Honeywell Support Portal

Elster Gas stellt bewährte Problemlösungsansätze und Antworten auf häufig gestellten Fragen sowie spezielle Tipps und Tricks in kurzen Artikeln für verschiedene Produktserien in unserer technischen Wissensdatenbank zur Verfügung.

process.honeywell.com/us/en/services-and-support/support-center/technical-support

Die Wissensartikel werden ständig erweitert.

### 5.9 enCore-Betriebsanleitungen

Im Folgenden werden nur die Betriebsanleitungen für die einzelnen Gerätetypen aufgeführt. In diesen Anleitungen finden Sie jeweils die vollständige Liste mit weiteren anwendbaren Handbüchern für den jeweiligen Gerätetyp.

#### **Flow Computer**

- ZM1, BM1, MC1, FC1, DC1 "Betriebsanleitung" (Bestellnr.: NFC-OI-DE)
- ZM1, BM1, MC1, FC1, DC1 "Grundsystem mit SFBs"

#### Gasanalysatoren

- EnCal 3000 proChain GC "Allgemeine Gebrauchsanleitung" (Bestellnr.: 73024637)
- GasLab Q2 "Allgemeine Gebrauchsanleitung" (Bestellnr.: 73023638)

### Q.Sonic Serie 6

- Q.Sonic-plus "Bedienung und Wartung" (Bestellnr.: 73023467)
- Q.Sonic-max8 "Bedienung und Wartung" (Bestellnr.: 73023477)

### 5.9.1 Aktuelle Handbücher von Docuthek herunterladen

Elster Gas stellt die Benutzerdokumentation wie Handbücher, Zertifikate, Datenblätter, technische Informationen für verschiedene Gerätetypen (in verschiedenen Sprachen) in unserer Docuthek zum Download bereit. Die Dokumente werden regelmäßig aktualisiert:

```
www.docuthek.com
Verwenden Sie den Gerätetyp als Suchbegriff, z.B.
en Core ZM1
```

| PDF nach Download überprüfen                                                                                                    |
|----------------------------------------------------------------------------------------------------|
| Sie können SHA-1-Prüfsummeninformationen ver-<br>wenden, um die Dateiintegrität eines PDF nach dem<br>Download mit einem geeigneten Tool zu überprüfen.                                                                                                    |
| Den Sollwert der SHA-1-Prüfsumme zu einem PDF finden<br>Sie in der Docuthek in den Detailinformationen im Ab-<br>schnitt <b>Bemerkung</b> oder – wenn Sie das PDF von der<br>Honeywell-Website heruntergeladen haben – in Klam-<br>mern neben dem Download-Link. |

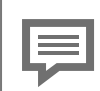

Welche Handbücher sind für frühere Geräte-Softwareversionen relevant?

In der Docuthek sind nur die aktuellen Handbücher verfügbar. Wenn Sie eine ältere Softwareversion verwenden, können Sie diese Handbücher für jede Version in der Software-Historie auf der Honeywell-Website nachschlagen. Die Softwarehistorie ist für Produktreleases seit 2020 im Downloadbereich des jeweiligen Gerätetyps als PDF-Datei verfügbar.

process.honeywell.com/us/en/site/ elster-instromet-de/support#software-downloads

# 6 Index

### Α

Anzeige und Bedienung 24 Anzeigen im Detail 25 Anzeigen in der Übersicht 25 Anzeigen und Bedienung 24 Anzeigenübersicht 25

### в

Bitleiste bilden 13 Bitmuster 14 Bitposition 13 parametrieren 14

### D

Dauerreihenschaltung 18

### Е

Expertenmodus 7

### F

Funktionsbereiche 9

### G

Gerätetypen 6

### н

Hauptanzeige 25

### Ν

Navigation (enCore-Gerät) 24 Nomenklatur 28 Normalmodus 7

### 0

Online-Hilfe aufrufen 6

### Ρ

Parametriermodus Expertenmodus 7 Normalmodus 7

### S

Stationsbelastung berechnen 9 parametrieren 10 Vorzeichen 12

### т

Technische Daten 28

### ۷

Velocity of Sound 14 VOS-Vergleich 14 Aktivierungsmeldung 15 Aktivierungssignal 16 Anzeige am Gerät 26 Grenzwertüberwachung (Übersicht) 17 Grenzwertüberwachung parametrieren 16 parametrieren 15

### Ζ

Zählervergleich 18 Anzeige am Gerät 26 Grenzwertüberwachung 23 minimaler Durchfluss (Qmin) 19 parametrieren 18